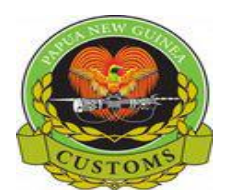

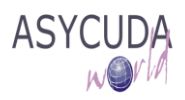

# **PNG Customs Service**

# "How to Add or Delete an item on a SAD"

The following 'Functional Note' provides registered users of the ASYCUDA World (AW) system with the information necessary to enable them to add/delete item on a SAD.

#### How to Add an item on a SAD

This is done as follows:

- 1. Once a SAD has been opened, the General Segment will show:
  - a. In Box 3 the number of Pages (e.g. 1 | 1)
  - b. In Box 5 the total number of item (e.g. 1)
  - c. On the left-hand side, a tab for each item (e.g. 1)
- 2. Click on the icon on top of the SAD screen

| Detailed [  | Declara | ation - New [2    | 2017]      |       |            |         |                  |                 |             |                       |                                           |
|-------------|---------|-------------------|------------|-------|------------|---------|------------------|-----------------|-------------|-----------------------|-------------------------------------------|
| File Edit \ | View    | Help              |            |       |            |         |                  |                 |             |                       |                                           |
| • 🗸         | <       | 1                 | 鞭 🛃        |       | 📥 🗷 📄      | × 🗟 👬   | Q 🔶 🖉            |                 | 2           |                       |                                           |
|             |         | ASYCU             | DA W       | /orld | A          | dd Item |                  | N               |             |                       |                                           |
|             |         |                   |            |       |            |         | 1                | [               | DECLAR      | A O<br>JA             | FFICE OF DESTINATION                      |
|             |         | 2 Export<br>JOE E | er<br>Blow | TIN   | TIN        |         | IМ<br>3 Рас<br>1 | 4<br>Jés<br>1   | 4           | PO<br>Cu<br>Ma        | RT MORESBY-SIX MILE<br>stoms Registration |
|             |         | 8 Importe         | er         |       | TIN 500056 | 351     | 9 Pe             | ns<br>1<br>rson | resp. for f | gs.<br><u>1</u><br>in | 2017 CBeo                                 |

- 3. The system will automatically:
  - a. Present a new screen related to 1 page made of three (3) items information
  - b. Add a new tab on the left-hand side of the SAD

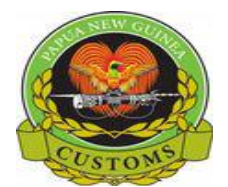

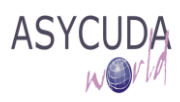

| 1                       | <b>)</b> /      |                                                                                          | rld                             |           |       |            |                  |            |                    |          |             |             |       | Ņ              |
|-------------------------|-----------------|------------------------------------------------------------------------------------------|---------------------------------|-----------|-------|------------|------------------|------------|--------------------|----------|-------------|-------------|-------|----------------|
|                         |                 |                                                                                          |                                 |           |       | 1          | DECLARA          |            | A OFFICE           | OF DESTI | NATION      |             | . 51  |                |
|                         |                 | Consignee - name & ad<br>PO Box 1259, Borok<br>Sec 38 Lot 12, Waig<br>NCD, Papua New Gui | dress<br>0<br>ani Drive<br>inea |           |       | IM<br>3 Fo | C 4              | 6          | PORT MO<br>Customs | RESBY-   | SIX MILE    | :<br>       |       |                |
|                         |                 | paigaA@borokomot                                                                         | ors.com.pg                      |           | •     | 1          | _2               |            |                    |          |             |             |       |                |
| 31 Pack                 | ages            | Marks and numbers - Nu<br>Marks & po                                                     | umber and kind                  |           |       |            | 32 Item<br>2 No  | 33 Com     | modity co          | de       |             |             |       |                |
| desci                   | ription         | of packages                                                                              |                                 |           |       |            |                  | 84 Cty.    | orig. Code         | 35 Gr    | oss mas     | is (kg)     | 36 Pr | efer.          |
| of go                   | ods             | Nbr & Kind                                                                               |                                 |           |       |            |                  | 37 PRO     | CEDURE             | 38 Net   | t mass (    | kg)         | 39 Qi | uota           |
|                         |                 |                                                                                          |                                 |           |       |            |                  | 40 Bill C  | )f lading / A      | Airway B | ill / Previ | ous doc     |       | S/L            |
|                         |                 |                                                                                          |                                 | -         |       |            |                  | 41 Supp    | ol. qty            |          | 42 Item     | n Price     | 4     | 3 V.M.         |
| 44 Add.<br>Docur        | info<br>ments   | Licence No<br>0+0+0+0-0                                                                  | D.Va                            | I         | D.Qty |            |                  |            |                    | A.       | . Code      | 45 Adjust   | ment  | _ľ             |
| Produ                   | iced            | Attach.Doc.Cod                                                                           |                                 |           |       |            |                  |            |                    |          |             |             |       | 1.00           |
| and au<br>risatio       | utho-<br>ons    |                                                                                          |                                 | Free text |       |            |                  | 41bis W    | /rite-Off ur       | nits     | 46 Valu     | e for duty  | PGK   | 0.00           |
| 31 Pack                 | ages            | Marks and numbers - Nu                                                                   | umber and kind                  |           |       |            | 32 Item          | 33 Com     | modity co          | de       |             |             |       |                |
| and<br>desci            | ription         | Marks & no<br>of packages                                                                |                                 |           |       |            | No               | A Chu      | oria Coda          | 25 Cm    |             |             |       | ofor           |
| of go                   | ods             | Nbr & Kind                                                                               |                                 |           |       |            |                  | 37 PRO     | CEDURE             | 38 Net   | t mass (    | kg)         | 39 Qu | uota           |
|                         |                 |                                                                                          |                                 |           |       |            |                  | 40 Bill C  | )f lading / A      | Airway B | ill / Previ | ous doc     |       | S/L            |
|                         |                 |                                                                                          |                                 |           |       |            |                  | 14 Supr    | al atu             |          | 42 Itor     | Drico       | 6     | 2 \/ M         |
| 44 Add.                 | . info<br>ments | Licence No                                                                               | D.Va                            | I         | D.Qty |            |                  |            |                    |          | 42 1101     | les en el   | _[    | Cod            |
| Produ                   | iced            | Attach.Doc.Cod                                                                           |                                 |           |       |            |                  |            |                    | А.       | . Code      | 45 Adjust   | ment  | 1.00           |
| and au<br>risatio       | utho-<br>ons    |                                                                                          |                                 |           |       |            |                  | 41bis W    | /rite-Off ur       | nits     | 46 Valu     | e for duty  | PGK   | 0.00           |
| 1 Packages<br>and       | Marks<br>Marks  | s and numbers - Numbe<br>s & no                                                          | er and kind                     |           |       |            | 32 Item<br>4 No. | 3 Comr     | nodity co          | le       |             |             |       |                |
| description<br>of goods | of pac<br>Nbr & | kages                                                                                    |                                 |           |       |            |                  | 34 Cty. o  | rig. Code          | 35 Gr    | oss mas     | ss (kg)     | 36 F  | Prefer.        |
|                         |                 |                                                                                          |                                 |           |       |            |                  | 37 PROC    | EDURE              | 38 Net   | t mass (    | (kg)        | 39 0  | Quota          |
|                         |                 |                                                                                          |                                 |           |       |            |                  | 40 Bill Of | f lading / A       | irway B  | ill / Prev  | ious doc    |       | S/L            |
| 4 Add. info             | Licen           | ce No                                                                                    | D.Val                           | D.C       | otv   |            |                  | 41 Suppl   | l. qty             |          | 42 Iten     | n Price     |       | 43 V.M.<br>çod |
| Documents<br>Produced   | Attach          | 0+0+0+0-0<br>1.Doc.Cod                                                                   |                                 |           |       |            |                  |            |                    | Α.       | . Code      | 45 Adjus    | tment | 1.00           |
| and autho-<br>risations |                 |                                                                                          |                                 |           |       |            |                  | 41bis Wı   | rite-Off un        | its      | 46 Valu     | ue for duty | PGK   | 0.00           |
| 7 Calcul-               | Туре            | Tax base                                                                                 | Rate                            | Amount    | MP    | Туре       | Tax base         | 1          | Rate               |          | · · · ·     | Amount      |       | MP             |
| ation of<br>taxes       |                 |                                                                                          |                                 |           |       |            |                  |            |                    |          |             |             |       |                |
|                         |                 | -                                                                                        |                                 |           | -     |            |                  |            | -                  |          |             |             |       |                |
|                         | —               |                                                                                          |                                 |           |       |            |                  |            | -                  |          |             |             |       |                |
|                         | <u> </u>        | ·                                                                                        |                                 |           | -     |            |                  |            |                    |          |             |             |       |                |
|                         |                 |                                                                                          |                                 |           |       |            |                  |            |                    |          |             |             |       |                |
|                         |                 |                                                                                          |                                 |           | -     |            |                  |            | -                  |          |             |             |       |                |
|                         |                 | Total first item                                                                         |                                 |           |       |            | Total secon      | d item (   | -                  |          |             |             |       |                |
|                         | Type            | Tax base                                                                                 | axes)                           | Amount    | MP    | Type       | Amount           | iu item (2 | (MP                |          |             |             |       |                |
|                         |                 |                                                                                          |                                 | _         |       | IMD        |                  | 0.0        | 0 1                | 4        |             |             |       |                |
|                         |                 | -                                                                                        |                                 | -         | - [   | IXD        |                  | 2,068.9    | 7 1                | · .      |             |             |       |                |
|                         |                 |                                                                                          |                                 | -         |       | GST        |                  | 551.7      | 3 1                | 6        |             |             |       |                |
|                         | I               | -                                                                                        |                                 | -         | -     |            |                  |            | -   - L            |          | OF DEC      | ADTUDE      |       |                |
|                         |                 |                                                                                          |                                 |           |       |            |                  |            | - -!               | UFFIC    | E OF DEP    | ARTURE      |       |                |
|                         | <b> </b>        | -                                                                                        |                                 | -         | -     |            |                  |            | -   -              |          |             |             |       |                |
|                         | <b>—</b>        | Total third item /2+                                                                     | axes)                           |           | -     | GT         |                  | 2,620.7    | 0                  |          |             |             |       |                |
|                         | 1               | (31                                                                                      |                                 |           |       |            |                  | _,         |                    |          |             |             |       |                |

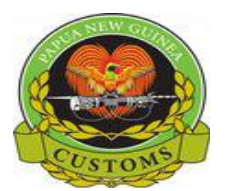

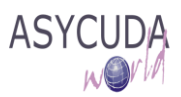

In addition, the system will automatically update the general segment of the SAD

a. box 5 (number of item had increased by 3) (e.g. 4)

If adding a new item generates a new form/page, the system will also automatically update the general segment of the SAD, Box 3 by increasing the number of Pages (e.g. 1 | 2)

| ۲ | ~ ~ | 🗎 💽 罕 🖁                            | 🔝 📥 📥 🖉                    |      | <br>1 🗭 🛛  |         | 0            |           |
|---|-----|------------------------------------|----------------------------|------|------------|---------|--------------|-----------|
| 2 |     | ASYCUDA W                          | /orld                      |      |            | Ca I    |              |           |
|   |     |                                    |                            |      | 1          | DE      | CLARATION    | A C       |
|   |     | 2 Exporter<br>Boroko Motors        | TIN _                      |      | <br>IM     | 4       |              | PO<br>Cu: |
|   |     | PO Box 1259, B<br>Sec 38 Lot 12, V | oroko<br>Vaigani Drive     |      | 3 Pag<br>1 | es<br>2 | 4            | Ma        |
|   |     | paigaA@boroko                      | w Guinea<br>omotors.com.pg | <br> | 5 Iter     | ns<br>4 | 6 Total pkgs | s.<br>1   |

- 4. Fill the new item screen and update the General Segment
- 5. Repeat this procedure as many times as items need to be added

#### How to Delete an item on a SAD

This is done as follows:

- 1. Once a SAD has been opened, the General Segment of the SAD will show:
  - a. In Box 3 the number of page/form (e.g. 1 | 2)
  - b. In Box 5 the total number of item (e.g. 4)
  - c. On the left-hand size, a tab for each item (e.g. 2)

| • | < < | 🗎 🛐 📽 🚖 🥌 🖉 🗎 🕅                                     | 1 🔟 🏓      | 9 😧                 |         |
|---|-----|-----------------------------------------------------|------------|---------------------|---------|
| 2 |     | ASYCUDA World                                       |            |                     | P       |
|   |     |                                                     | 1          | DECLARATION         |         |
|   |     | 2 Exporter TIN                                      | IM         | 4                   | PO      |
|   |     | PO Box 1259, Boroko<br>Sec 38 Lot 12, Waigani Drive | 3 Pag<br>1 | jes 4<br>2          | Ma      |
|   |     | NCD, Papua New Guinea<br>paigaA@borokomotors.com.pg | 5 Iter     | ns 6 Total pkg<br>4 | s.<br>1 |

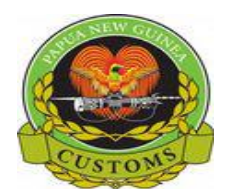

2. By clicking on the item Tab to be deleted, the system will move to the item page

|                                                                                  | 🖉 🍰 🖹 🗙 😫 🝳 🔍 🔍 🔍 🚔 🤐                                                                                                    | -                |                                                                                                    |                    | 2                                  |                                                                                             |                                  |
|----------------------------------------------------------------------------------|----------------------------------------------------------------------------------------------------|------------------|----------------------------------------------------------------------------------------------------|--------------------|------------------------------------|---------------------------------------------------------------------------------------------|----------------------------------|
|                                                                                  | Consignee - name & address<br>P.O.BOX 1587, POM<br>Sec 16 LOT 52, SL KANAGE<br>PORT MORESBY, PAPUA NEW GUINEA<br>customsbroker@icm.com.pg                 | DECLARA<br>4     | A OFFICE O<br>TION POM<br>PORT MOR<br>Customs R<br>6 I 141                                                           | F DESTI            | NATION<br>ce 0                     | 2/06/2017                                                                                   | ,                                |
| 31 Packages<br>and<br>description<br>of goods                                    | Marks and numbers - Number and kind       Marks & no     STC       of packages     Packages of Milo       Nbr & Kind     1     CT       Carton     Carton | 32 Item<br>2 No. | 33 Commodity cod<br>87033119<br>34 Cty. orig. Code<br>SG                                                             | e<br>000<br>35 Gro | oss mass<br>1,                     | (kg)<br>000.000                                                                             | 36 Prefer.                       |
|                                                                                  | Used/Recon with the FOB value @ US\$5,000                                                                                                    |                  | 37 PROCEDURE           4000         000           40 Bill Of lading / Ai           VTH02_H1           44 Supplements | 38 Net             | t mass (kg<br>1,l<br>ill / Previou | )<br>000.000<br>s doc                                                                       | 39 Quota<br>S/L                  |
| 44 Add. info<br>Documents<br>Produced<br>Certificates<br>and autho-<br>risations | Licence No D.Val D.Qty<br>0.00+0.00+0.00+0.00-0.00<br>Attach.Doc.Cod<br>Value deta                                                                        | ls - item        | 41bis Write-Off uni                                                                                                  | 1.000<br>A.I       | 42 nem 4                           | 1,000.<br>5 Adjustn<br>for duty P                                                           | 00code<br>nent<br>GK<br>3,448.28 |
| 31 Packages<br>and<br>description                                                | Marks and numbers - Number and kind<br>Marks & no<br>of packages                                                                                          | 32 Item<br>3 No. | 33 Commodity cod<br>87033119                                                                                         | e<br>000<br>25 Gr  |                                    | (kg)                                                                                        | 26 Profer                        |
| of goods                                                                         | Nbr & Kind 1 CN<br>cont., not otherwise specified                                                                                                    |                  | JP         Image: Code           37 PROCEDURE         4000         000                                               | 38 Net             | t mass (kg<br>1,l                  | )<br>)<br>)<br>)<br>)<br>)<br>)<br>)<br>)<br>)<br>)<br>)<br>)<br>)<br>)<br>)<br>)<br>)<br>) | 39 Quota                         |
|                                                                                  | Used/Recon with the FOB value @ US\$5,000                                                                                                    |                  | 40 Bill Of lading / Ai<br>VTH02_H1<br>41 Suppl. gtv                                                                  | rway Bi            | ill / Previou                      | s doc                                                                                       | S/L<br>43 V.M.                   |
| 44 Add. info<br>Documents<br>Produced<br>Certificates<br>and autho-<br>risations | Licence No D.Val D.Qty 0.00+0.00+0.00+0.00-0.00 Attach.Doc.Cod                                                                                            |                  | 41bis Write-Off uni                                                                                                  | 1.000<br>A.I       | L. Code 4                          | 1,000.<br>5 Adjustn                                                                         | 00code<br>nent<br>GK<br>3,448.28 |
| 31 Packages<br>and<br>description<br>of goods                                    | Marks and numbers - Number and kind<br>Marks & no<br>of packages<br>Disr & Kind 2 CN                                                                      | 32 Item<br>4 No. | 33 Commodity cod<br>87033119<br>34 Cty. orig. Code                                                                   | e<br>000<br>35 Gro | oss mass<br>2,1                    | (kg)<br>000.000                                                                             | 36 Prefer.                       |

You can either delete item one by one or delete the entire page composed of 3 items.

icon on top of the SAD screen to delete Individual

#### **DELETING ONE ITEM**

3. Select an item and click on the **Item** 

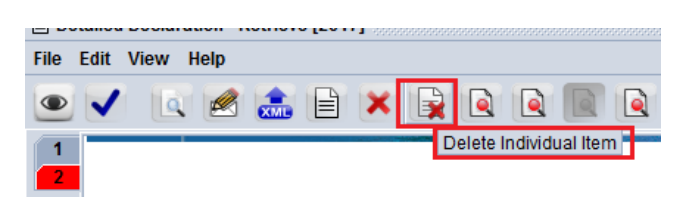

If no item is selected at the time you click on the <sup>[1]</sup> icon, the following message will be displayed

| Message | X                                                                 |
|---------|-------------------------------------------------------------------|
| 0       | lo item selected, please position the cursor on the relevant item |
|         |                                                                   |

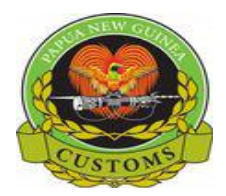

# ASYCUDA

# CONFIDENTIAL

4. Click on the confirmation screen if you want to delete the **item**.

Conversely, click *on the confirmation screen if you don't want to delete the item.* 

|   | Confirm | ation                          |
|---|---------|--------------------------------|
|   | ?       | Do you want to delete item #3? |
| h |         | ✓ ×                            |

- 5. By confirming the **item** to be deleted, the system will automatically:
  - a. Move one level up all the items previously input below the deleted item

| • 🗸 🔍                                                               | 🖉 🏯 🖹 🗙 🙀 🍳 💽 🔍 📰 🖨                                                                                                    |                   | -                     | 因因                                   | Ø                        |                    | 2                   |                            |                                      |
|---------------------------------------------------------------------|----------------------------------------------------------------------------------------------------|-------------------|-----------------------|--------------------------------------|--------------------------|--------------------|---------------------|----------------------------|--------------------------------------|
| 1                                                                   |                                                                                                    | 1                 | DECLARA               |                                      | FFICE OI                 | FDESTI             | NATION              |                            |                                      |
|                                                                     | Exporter/Consignee - name & address<br>ICM Limited JK<br>P.O.BOX 1587, POM<br>Sec 16 LOT 52, St. KANAGE                         | IM<br>C<br>3 Form | 4s                    | POI<br>Cus                           | RT MOR<br>stoms R<br>141 | ESBY               | ce                  | 02/06/2017                 | ,                                    |
| 31 Packages<br>and<br>description<br>of goods                       | PORT MORESBY, PAPUA NEW GUINEA Marks and numbers - Number and kind Marks & no STC of packages Packages of Milo Packages of Milo |                   | 2<br>32 Item<br>2 No. | 33 Commo<br>87033119<br>34 Cty. orig | dity cod                 | e<br>000<br>35 Gro | oss mass            | ; (kg)                     | 36 Prefer.                           |
|                                                                     | Carton                                                                                                    |                   |                       | 150<br>37 PROCEDU<br>4000            | JRE<br>000               | 38 Net             | t mass (k<br>1      | ,000.000<br>g)<br>,000.000 | 39 Quota                             |
|                                                                     | Used/Recon with the FOB value @ US\$5,000                                                                                       |                   |                       | 40 Bill Of lac<br>VTH02_H            | ding / Ai<br>1           | rway Bi            | ill / Previo        | us doc                     | S/L                                  |
| 44 Add. info<br>Documents<br>Produced<br>Certificates<br>and autho- | Licence No D.Val D.Qty<br>0.00+0.00+0.00+0.00-0.00<br>Attach.Doc.Cod                                                            |                   |                       | NMB<br>41bis Write                   | -Off unit                | 1.000<br>A.I       | I. Code<br>46 Value | 1,000.<br>45 Adjustr       | 00 <u>pode</u><br>nent<br>1.00<br>GK |
| 31 Packages<br>and                                                  | Marks and numbers - Number and kind<br>Marks & no                                                                               |                   | 32 Item<br>3 No.      | 33 Commo<br>87033119                 | dity cod                 | e<br>000           |                     |                            | 3,446.26                             |
| description<br>of goods                                             | of packages Nbr & Kind 2 CN                                                                                                    |                   |                       | 34 Cty. orig<br><sub> </sub> JP      | . Code                   | 35 Gro             | oss mass<br>2       | (kg)<br>,000.000           | 36 Prefer.                           |
|                                                                     | cont., not otherwise specified                                                                                                  |                   |                       | 37 PROCEDI<br>4000                   | JRE<br>000               | 38 Net             | t mass (k<br>2      | g)<br>,000.000             | 39 Quota                             |
|                                                                     | Used/Recon with the FOB value @ US\$5,000                                                                                       |                   |                       | 40 Bill Of lac                       | ding / Ai<br>1           | rway Bi            | ill / Previo        | us doc                     | S/L                                  |
| 44 Add. info<br>Documents<br>Produced                               | Licence No D.Val D.Qty 0.00+0.00+0.00+0.00-0.00                                                                                 |                   |                       | 41 Suppl. qt<br>NMB                  | ty                       | 2.000<br>A.I       | 42 Item             | 2,000.<br>45 Adjustr       | 43 V.M.<br>00<br>nent                |
| Certificates<br>and autho-<br>risations                             | Attach.Joc.C.od                                                                                                    |                   |                       | 41bis Write                          | -Off unit                | ts                 | 46 Value            | for duty P                 | <mark>GK</mark><br>6,896.55          |
| 31 Packages<br>and<br>description                                   | Marks and numbers - Number and kind<br>Marks & no<br>of packages                                                                |                   | 32 Item<br>4 No.      | 33 Commo<br>34 Cty. orig             | dity cod<br>. Code       | e<br>35 Gro        | oss mass            | ; (kg)                     | 36 Prefer.                           |

In addition, the system will automatically update the General Segment of the SAD

b. box 5 (number of item had decreased by 1) (e.g. 3)

|   | 1       | DEC | LARATION     | РО |
|---|---------|-----|--------------|----|
|   | IM      | 4   |              | PO |
|   |         |     |              | Cu |
|   | 3 Page  | s   | 4            | 1  |
|   | 1       | 2   |              | Ма |
|   | 5 Items | ;   | 6 Total pkgs |    |
| _ |         | 3   |              | 5  |

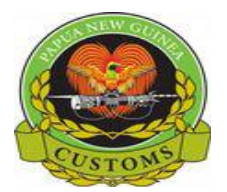

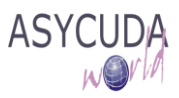

<u>If deleting an item removes also a Page</u>, the system will also automatically update the General Segment of the SAD (Box 3) by decreasing the number of Pages.

6. Repeat this procedure as many times as items need to be deleted

## **DELETING ONE WHOLE PAGE (3 items)**

3. Click on the **I** icon on top of the SAD screen to delete the **Whole Page**.

| File Edit | View H | lelp | <br> |   | 00000000 | 100000000 | 00000000 |   |
|-----------|--------|------|------|---|----------|-----------|----------|---|
| • 🗸       | Q      |      |      | × |          |           |          |   |
| 1         |        |      |      |   | Delete   | e Whol    | e Page   | 9 |

4. Click

on the confirmation screen if you want to delete the Whole Page.

Conversely, click on the confirmation screen if you don't want to delete the Whole Page.

| Confirm    | ation                                                      |
|------------|------------------------------------------------------------|
| $\bigcirc$ | Do you want to delete all 3 items on this page(4,3 and 2)? |
|            | ✓ ×                                                        |

- 5. By confirming the **whole page** to be deleted, the system will automatically:
  - a. Move one level up all the pages previously input below the deleted page
  - b. Remove the tab associated to the page deleted

| 🖹 Det  | ailed De | eclarat    | ion - Retriev | e [201 | 7]    |       |
|--------|----------|------------|---------------|--------|-------|-------|
| File I | Edit Vi  | iew H      | lelp          |        |       |       |
| ۲      | -        | ٩          | 🧟 💼           | Ð      |       | ] 💽 [ |
|        | é        | <b>)</b> , | ASYCUI        | DA۱    | Norlo | ł     |
|        |          |            |               |        |       |       |
|        |          |            | 2 Exporter    |        |       | TIN   |

In addition, the system will automatically update the General Segment of the SAD

- c. Box 3 (number of page had decreased by 1) (e.g.1)
- d. Box 5 (number of item had decreased by 3) (e.g. 1)

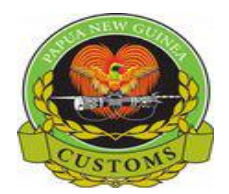

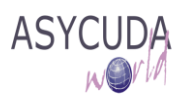

|    | 1       | DEC | DECLARATION   |   |
|----|---------|-----|---------------|---|
|    | IM      | 4   |               | Р |
|    |         |     |               | С |
| 21 | 3 Pages |     | 4             | Т |
| 8  | 1       | 1   |               | М |
|    | 5 Items |     | 6 Total pkgs. |   |
|    | 1       |     | 5             |   |

6. Repeat this procedure as many times as whole pages need to be deleted

# Note that it is not possible to delete the 1<sup>st</sup> item; icons are not available.

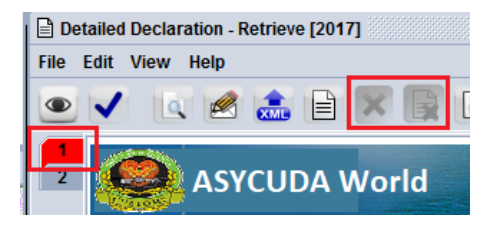